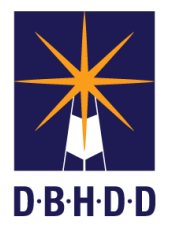

## **SUMMARY**

This job aid shows how to register for an account in the Contract Management Application (CMA).

| Step | Action                                                                                                    | Visual                                                                                                    |
|------|----------------------------------------------------------------------------------------------------|----------------------------------------------------------------------------------------------------|
| 1    | Click the link below or copy and paste it in<br>your browser to get to the <b>Contract</b><br><b>Management Application</b> home page to<br>register<br><u>https://dbhddapps.dbhdd.ga.gov/CMA/Acco</u><br><u>unts/AccessRequest.aspx</u> |                                                                                                    |
| 2    | On the <b>Contract Management Application</b> home page, select the <b>Register</b> link.                                                                                                    | Contract Management Application     Note     Congra DBHDD   Congra DBHDD Constant Magament Application      Define     Torm       Congra DBHDD Constant Magament Application       Define    Congra DBHDD Constant Magament Application      Performer |
| 3    | Complete all fields in the Account Registration<br>Form by entering the requested information.<br>NOTE: By default, you will not be able to<br>edit the Employee ID field.                                                               | Account Registration Form         Staff Type                                                                                                    |

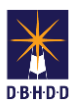

| Step | Action                                                                                                    | Visual                                                      |
|------|----------------------------------------------------------------------------------------------------|-------------------------------------------------------------|
| 4    | Hover the mouse pointer over any of the fields<br>to see that field's tool tip. For example, the tool<br>tip for the <b>Office Phone</b> field appears as                                                                                                    |                                                             |
|      | Format: 000-000-0000.                                                                                                    | Account Keyistration Form                                   |
|      |                                                                                                    | start type Employee LD Employee LD                          |
|      |                                                                                                    | First Name Last Name                                        |
|      |                                                                                                    | 786 East                                                    |
|      |                                                                                                    |                                                             |
|      |                                                                                                    | Work Location Office Phone                                  |
|      |                                                                                                    | - Select Format 000-0000                                    |
|      |                                                                                                    | Select VSelect V                                            |
|      |                                                                                                    | Reason for Requesting Access (250 Characters Max)           |
|      |                                                                                                    | Satest Form                                                 |
|      |                                                                                                    | (Complete All Editable Fields Above Before Submitting Form) |
|      |                                                                                                    |                                                             |
| 5    | If you select the <b>Submit Form</b> button before<br>completing all required fields, the <b>Please</b><br><b>complete all required fields</b> error message<br>appears at the top of the form, and all<br>incomplete, required fields will have a red<br>bigblight | Account Registration Form                                   |
|      |                                                                                                    | Please complete all required fields                         |
|      | nigringrit.                                                                                                    | Staff Type Employee ID                                      |
|      |                                                                                                    | Contractor                                                  |
|      |                                                                                                    | Test Account                                                |
|      |                                                                                                    | Tite Email                                                  |
|      |                                                                                                    | Work Location Office Phone                                  |
|      |                                                                                                    |                                                             |
|      |                                                                                                    | Division Office                                             |
|      |                                                                                                    | Reason for Requesting Access (250 Characters Max)           |
|      |                                                                                                    |                                                             |
|      |                                                                                                    |                                                             |
|      |                                                                                                    | Submit Form                                                 |
|      |                                                                                                    |                                                             |

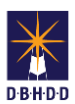

| Step | Action                                                                                                    | Visual                                                                                                    |
|------|----------------------------------------------------------------------------------------------------|----------------------------------------------------------------------------------------------------|
| 6    | Select the <b>Submit Form</b> button to submit the <b>Account Registration Form</b> .                       |                                                                                                    |
|      |                                                                                                    | Account Registration Form                                                                                                    |
|      |                                                                                                    | Please complete all required fields                                                                                                    |
|      |                                                                                                    | Staff Type Employee ID Contractor                                                                                                    |
|      |                                                                                                    | First Name Last Name                                                                                                    |
|      |                                                                                                    | Test Account                                                                                                    |
|      |                                                                                                    | Contract Specialist cmall cmall gdbhdd ga gov                                                                                                    |
|      |                                                                                                    | Work Location Office Phone                                                                                                    |
|      |                                                                                                    | Definal Olive                                                                                                    |
|      |                                                                                                    | Division of Behavioral Health v Office of Adult Mental Health v                                                                                                    |
|      |                                                                                                    | Reason for Requesting Access (250 Characters Max) Include your reason here.                                                                                                    |
|      |                                                                                                    | l                                                                                                    |
|      |                                                                                                    | Submit Form                                                                                                    |
|      |                                                                                                    |                                                                                                    |
| 7    | An Access Request message appears<br>indicating that the Access Request Form was<br>submitted for approval. | Georgia DBHDD<br>Contract Management Application         Bit Direct Management Application         Access Request # 15         Your access request form has been submitted for approval. Please enail Camille Richins and reference the access request number above. |